# Escuela Superior Politécnica del Litoral

# Académico en Línea Admisiones

OFICINA DE ADMISIONES admision@espol.edu.ec

Manual de Usuario

### 1. PANTALLA INICIAL

Para ingresar a la Plataforma del Académico en línea debe ingresar en su navegador la siguiente dirección: <u>http://admisiones.academico.espol.edu.ec</u>, A continuación en la Figura 1, se muestra la imagen de bienvenida del sistema. Luego dar clic en "Crear Cuenta".

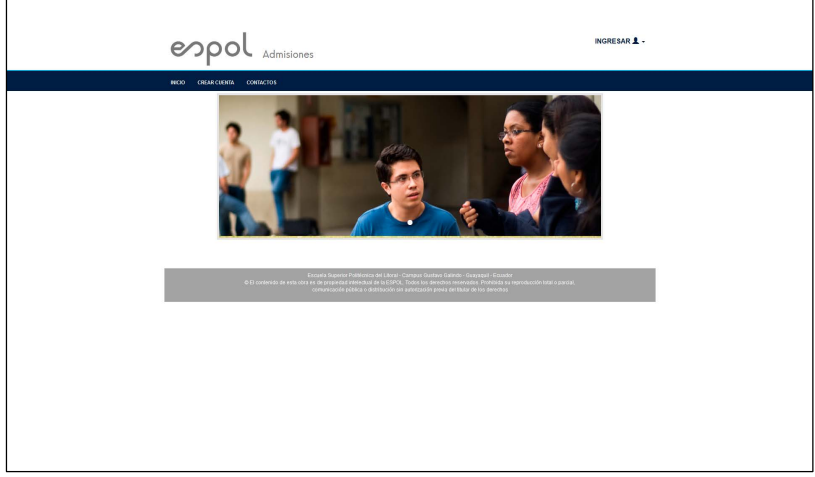

Figura 1 Pantalla Inicial de Admisión-ESPOL.

Se presentarán tres opciones en el menú principal (Inicio, Crear Cuenta, Admisiones)

### 2. ACCESO AL SISTEMA

#### PASO 1: "CREAR CUENTA"

Para tener acceso al sistema primero debe crear su cuenta, con el ingreso de su Número de Identificación y Correo Electrónico, como se muestra en la Figura 2

| Tipo Identificación                              | CÉDULA ~                                        |
|--------------------------------------------------|-------------------------------------------------|
| Cédula/Pasaporte 😧                               |                                                 |
| Recuerde: El Correo Electró<br>académico.        | inico sera usado para poder ingresar al sistema |
|                                                  | ojomplo@mail.com                                |
| Correo Electrónico                               | ejempio@mail.com                                |
| Correo Electrónico<br>Repetir Correo Electrónico | ejemplo@mail.com                                |

Figura 2 Crear cuenta

Debe seleccionar el tipo de identificación y registrar el número correspondiente a la identificación. El correo que registre representa el usuario de su cuenta por tal razón se debe verificar que este sea el correcto.

Se enviará al correo registrado una contraseña para su posterior ingreso al sistema. **Observación**:

Este primer paso sólo permite crear la cuenta de usuario, no se trata de una inscripción al proceso de admisión.

Estudiantes con matricula en la ESPOL NO PUEDEN CREAR CUENTA para el proceso de inscripción.

#### PASO 2: "INGRESAR"

Deberá ingresar a Admisiones-ESPOL con el correo registrado y con la contraseña enviada a su correo Figura 3.

|     |                  | INGRESAR 💄 🗸                                             |
|-----|------------------|----------------------------------------------------------|
| Ing | reso al acadér   | nico                                                     |
| с   | orreo electrónic | 0                                                        |
|     |                  |                                                          |
| С   | ontraseña<br>n   |                                                          |
|     | Iniciar sesión   |                                                          |
| -   | Si usted es un p | profesor/asesor, por favor<br>haga click [ <b>Aquí</b> ] |
|     |                  |                                                          |
|     | Figura 3         | Ingreso al Sistema                                       |

### Observación:

En caso de poseer una cuenta en admisiones y no recuerde su contraseña, puede solicitarlo dando click en la opción Recordar contraseña.

### 3. PANTALLA: INICIO DEL SISTEMA

Cuando haya ingresado su e-mail registrado con la contraseña, le aparecerá la pantalla de **Inicio** del Sistema, donde tiene acceso a **"Actualizar Datos**" e **"Inscripción en Línea**"

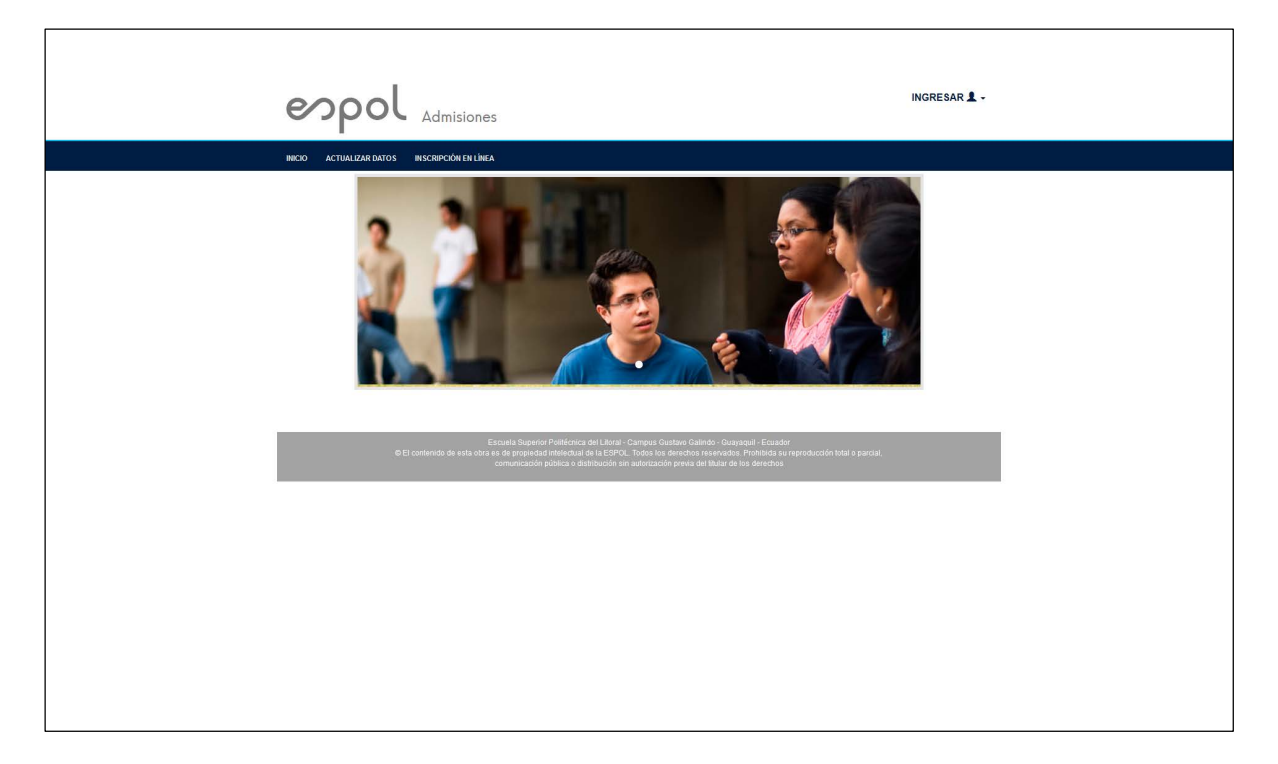

### 4. "ACTUALIZAR DATOS"

#### Para poder registrarse en línea deberá tener toda la información actualizada (Figura 4)

La actualización de datos es requerida previo a la inscripción, considere que el proceso culmina cuando se seleccione la opción del menú Inscripción en línea.

#### PASO 1: "DATOS PERSONALES"

Actualizar los datos personales:

| itos Personales In     | formación Académica       | Información de Residencia         | Información de Procedencia            | Contacto Familiar Documentos Requ                | aridos         |
|------------------------|---------------------------|-----------------------------------|---------------------------------------|--------------------------------------------------|----------------|
| ✓ Recuerde: Si los dat | os de sus nombres, apelli | dos, fecha de nacimiento, pais, p | provincia, ciudad no son correctos fa | avor acercarse a Oficina de Admisiones con su io | Jentificación. |
|                        |                           |                                   |                                       |                                                  |                |
| Personal               |                           |                                   |                                       |                                                  |                |
| Nombres                | STALIN ALBERTO            |                                   | Apellidos                             | ARROYABE MERCHAN                                 |                |
| Cédula/Pasaporte       | 0923463624                |                                   | Estado Civil                          | CASADO                                           | ~              |
| Sexo                   | MASCULINO                 |                                   | ✓ Autoidentifica<br>de Género         | ación MASCULINO                                  | ~              |
| Etnia                  | MESTIZO/A                 |                                   | ✓ Tipo Sangre                         | 0+                                               | ~              |
| Fecha de<br>Nacimiento | 19/9/1986                 |                                   | Edad                                  | 30                                               |                |
| Comunicación           |                           |                                   |                                       |                                                  |                |
| Correo                 | .ION.IOBRA@ESPOI          | EDU EC                            | Celular                               | 0990660821                                       |                |

Figura 4 Actualización de Datos Personales

Si esta todo correcto al dar clic en "Guardar" aparecerá un mensaje de confirmación y será dirigido a al siguiente formulario que debe llenar

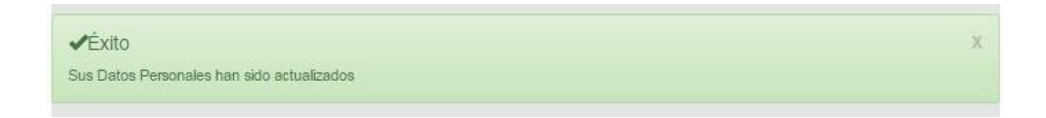

Si existe algún error aparecerá un mensaje de alerta

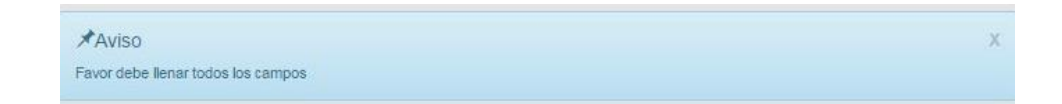

#### PASO 2: "INFORMACIÓN ACADÉMICA"

Actualizar los datos de información académica:

<u>CASO 1</u>.- Aspirantes que son bachilleres deberán ingresar el nombre del colegio, valor de la pensión, especialización en la que se graduó, año, mes y nota de graduación. Una vez que llene todos los campos hacer clic en el botón "Guardar" (Figura 5).

| General                                  |               |                                         |                                                     |                                   |
|------------------------------------------|---------------|-----------------------------------------|-----------------------------------------------------|-----------------------------------|
| * Nombre del colegio                     | Seleccion     | e el nombre del colegio donde estudi    | a                                                   |                                   |
|                                          | NOTA: Si e    | l colegio donde usted estudio no está e | n lista, favor acercarse a la Oficina de Admisiones |                                   |
| Valor de pensión                         |               |                                         |                                                     |                                   |
|                                          |               | 0                                       |                                                     |                                   |
|                                          |               | Este campo aplica solo para coleg       | gios particulares.                                  |                                   |
|                                          |               |                                         |                                                     |                                   |
| * Especialización del Bachillerat        | 0             | Especialización en el Colegio           |                                                     |                                   |
| Es bachiller ?                           | ® Si          | ◎ No                                    | * Mes de graduación                                 | ENERO V                           |
| * Año de graduación                      | 0             |                                         | * Nota de graduación                                | 0 Usar "." como separador decimal |
| NO OLVIDAR:     Subir la Copia del respe | ectivo docume | ento en la Sección Documentos Reque     | ridos para que validemos esta información.          |                                   |
|                                          |               |                                         |                                                     |                                   |
|                                          |               | Figura 5                                | Datos para Bachilleres                              |                                   |

CASO 2.- Aspirantes que se encuentran cursando el bachillerato internacional deberá subir los documentos del **BI** o subir un documento que conste su inscripción en el **BI**. (Figura 5.1)

| Bachillerato            | Internacional                              |                      |                                                        |             |
|-------------------------|--------------------------------------------|----------------------|--------------------------------------------------------|-------------|
| Posee Dij<br>Bachillera | ploma/Certificado de<br>ato Internacional? | ● Si  ◎ No           | * Tipo de Bachillerato Internacional                   | Certificado |
| Agregar D               | iploma/Certificado                         |                      |                                                        |             |
| Materia                 | Nivel                                      | Calificación sobre 7 | Subir documento en el que se vizualice la calificación |             |
|                         |                                            |                      |                                                        |             |
|                         |                                            |                      |                                                        |             |

Figura 5.1 Datos para Bachillerato Internacional

**Caso 3.-** Aspirantes que se encuentren estudiando el último año de Bachillerato deberá adjuntar en la sección de **Documentos Requeridos** un certificado de estar cursando el último año del bachillerato o asistencia, el mismo que debe estar avalado por el Colegio o Unidad Educativa a la que pertenece.

#### Observación:

Es importante identificar su estatus de estudiante de tercero de bachillerato o bachiller. En caso de ser estudiante debe presentar un certificado de estudio del colegio, si es bachiller presentara la copia del acta de grado. Los documentos se deben subir en la sección de **Documentos Requeridos**. En el caso de ser abanderado o poseer diploma del Bachillerato Internacional, estos documentos de igual forma deben ser subidos en la sección de **Documentos Requeridos**.

#### PASO 2: "INFORMACION DE RESIDENCIA"

Actualizar los datos de información de residencia: País, provincia, cantón, parroquia, dirección, teléfono de domicilio (Figura 6).

A continuación hacer clic en el botón "Guardar"

| Datos Personales     | Información Académica            | Información de Residencia         | Información de Procedencia               | Contacto Familiar        | Documentos Requeridos |   |
|----------------------|----------------------------------|-----------------------------------|------------------------------------------|--------------------------|-----------------------|---|
| ✓ Recuerde: En el    | esta sección debe ingresar la in | formación del lugar donde usted h | abita actualmente para asistir a         | clases de Admisiones-ESP | 'OL.                  |   |
|                      |                                  |                                   |                                          |                          |                       |   |
| General              |                                  |                                   |                                          |                          |                       |   |
| País                 | ECUADOR                          |                                   | ~ Provincia                              | GUAYAS                   |                       | ~ |
| Cantón               | DAULE                            |                                   | <ul> <li>✓</li> <li>Parroquia</li> </ul> | JUAN GÓMEZ               | RENDÓN (PROGRESO)     | ~ |
| Tipo de<br>Parroquia | Rural                            |                                   | ~                                        |                          |                       |   |
| Comunicación y Di    | recciónes                        |                                   |                                          |                          |                       |   |
| Dirección            | LA AURORA                        |                                   | Télf. Domici                             | lio 0990660821           |                       |   |
| Guardar              |                                  |                                   |                                          |                          |                       |   |
|                      |                                  |                                   |                                          |                          |                       |   |

Figura 6 Actualización de Datos de Residencia

#### PASO 3: "INFORMACION DE PROCEDENCIA"

Actualizar los datos de información de procedencia: País, provincia, cantón, parroquia, dirección, teléfono de domicilio (Figura 7).

A continuación hacer clic en el botón "Guardar"

| Datos Personales  | Información Académica          | Información de Residencia         | Inform     | ación de Procedencia                  | Contacto Familiar | Documentos Requeridos |   |
|-------------------|--------------------------------|-----------------------------------|------------|---------------------------------------|-------------------|-----------------------|---|
|                   |                                |                                   |            |                                       |                   |                       |   |
| ✓ Recuerde: En es | ta sección debe ingresar la in | formación del lugar donde usted h | nabitaba a | intes de asistir a clases de <i>i</i> | Admisiones-ESPOL. |                       |   |
| Concert           |                                |                                   |            |                                       |                   |                       |   |
| General           |                                |                                   |            |                                       |                   |                       |   |
| País              | ECUADOR                        |                                   | $\sim$     | Provincia                             | GUAYAS            |                       | ~ |
|                   |                                |                                   |            |                                       |                   |                       |   |
| Cantón            | GUAYAQUIL                      |                                   | $\sim$     | Parroquia                             | PUNÁ              |                       | ~ |
| Tipo do           |                                |                                   | _          | Dirección                             |                   |                       |   |
| Parroquia         | Rural                          |                                   | ~          | Direccion                             | 0990660821        |                       |   |
|                   |                                |                                   |            |                                       |                   |                       |   |
| Guardar           |                                |                                   |            |                                       |                   |                       |   |
|                   |                                |                                   |            |                                       |                   |                       |   |

Figura 7 Actualización de Datos de Procedencia

#### PASO 4: "INFORMACION DE CONTACTO FAMILIAR"

Actualizar los datos de información de residencia: Nombres y apellidos, dirección, teléfono y parentesco (Figura 8).

A continuación hacer clic en el botón "Guardar"

| Recuerde: Si los da    | tos de sus nombres, apellid | os, fecha de nacimiento, pais, prov | incia, ciudad no son correctos favor ace | rcarse a Oficina de Admisiones con s | u identificación. |
|------------------------|-----------------------------|-------------------------------------|------------------------------------------|--------------------------------------|-------------------|
| rsonal                 |                             |                                     |                                          |                                      |                   |
| Nombres                | STALIN ALBERTO              |                                     | Apellidos                                | ARROYABE MERCHAN                     |                   |
| Cédula/Pasaporte       | 0923463624                  |                                     | Estado Civil                             | CASADO                               | ~                 |
| Sexo                   | MASCULINO                   |                                     | , Autoidentificación<br>de Género        | MASCULINO                            | ~                 |
| Etnia                  | MESTIZO/A                   |                                     | / Tipo Sangre                            | 0+                                   | ~                 |
| Fecha de<br>Nacimiento | 19/9/1986                   |                                     | Edad                                     | 30                                   |                   |

Figura 8 Actualización de Contacto Familiar

#### PASO 5 : "INFORMACIÓN SOCIO-ECONÓMICA"

Deberá completar la información referente a: Estrato socioeconómico, tipo de vivienda, área de construcción de vivienda, promedio de consumo eléctrico (3 últimos meses), cantidad de integrantes del grupo familiar, cantidad de profesionales del grupo familiar, promedio de ingreso mensual del grupo familiar, entre otros.

#### PASO 6 : "DOCUMENTOS"

Deberá subir tres documentos escaneados: Cédula actualizada, foto carne (de perfil, actualizada y con fondo blanco) y el título de bachiller o acta de grado o certificado de estar terminando el bachillerato (Figura 9)

| Datos Personales Información Acadén                                     | nica Información de Residencia         | Información de Procedencia | Contacto Familiar | Documentos Requeridos |  |
|-------------------------------------------------------------------------|----------------------------------------|----------------------------|-------------------|-----------------------|--|
| ✓ Recuerde: En esta seccion debe subir I                                | ios documentos que sustenten la inform | nación ingresada.          |                   |                       |  |
| Datos Personales                                                        |                                        |                            |                   |                       |  |
| Foto Tamaño Carné  Aviso: La foto debe ser de frente y actual.          | Subir Documento                        | Arrastre los archivos      |                   |                       |  |
| Copia de Cédula / Pasaporte                                             | Subir Documento                        | Arrastre los archivos      |                   |                       |  |
| Información Académica                                                   |                                        |                            |                   |                       |  |
| Seleccione el documento a subir                                         | Acta de Grado Subir Documento          | Arrastre los archivos      | <u> </u>          |                       |  |
| Copia del Certificado de Nota ENES<br>brindado por la Senescyt          | Subir Documento                        | Arrastre los archivos      |                   |                       |  |
| Copia del Certificado de notas de los 3<br>últimos años de bachillerato | Subir Documento                        | Arrastre los archivos      |                   |                       |  |
| Copia del Cerfificado Mejor Bachiller                                   |                                        |                            |                   |                       |  |

Figura 9 Subir documentos

Hacer clic en "Subir Documento", se abrirá una buscador de archivos, escoja el documento y automáticamente se cargará, en caso de equivocación al escoger el documentos se debe eliminar el actual para volver a subir uno.

#### Observación:

Si en la opción de información académica selecciono la casilla que posee diploma o certificado de materia de Bachillerato Internacional, entonces deberá:

- Verificar las reglas de exoneración de Bachillerato Internacional en el siguiente enlace: http://www.admision.espol.edu.ec/proceso-de-admision/bachillerato-internacional
- Registrar solo aquellas materias que cumplan con la nota mínima solicitada de acuerdo a las reglas.
- Para el control de veracidad del certificado de Bachillerato Internacional, usted deberá acercarse a las ventanillas de admisiones y entregar una copia por escrito de los certificados junto con el pin y clave de acceso al sistema de Bachillerato Internacional.

### 5. "INSCRIPCION EN LINEA"

Si no ha actualizado correctamente toda la información (datos personales, residencia, procedencia, contacto familiar y documentos) no se habilitará el registro en línea como se muestra en la **Figura 10** 

| ✓ Recuerde: Usted primero debe actualizar sus datos para poderse Registrar , Oficina Admisiones-ESPOL |  |
|----------------------------------------------------------------------------------------------------|--|
| Actualizar Datos                                                                                      |  |

Figura 10 Registro deshabilitado por falta de actualización de datos

Si se ha actualizado toda la información correctamente se habilitara el registro como se muestra en la Figura 11 donde se muestra el área de conocimiento la carrera de su interés y jornada

| Inscripción en el Examen de Admisión |                          |
|--------------------------------------|--------------------------|
| Área de Conocimiento                 | AGRICOLA                 |
| Carrera de su interés de estudiar    | BIOLOGÍA MARINA 🗸        |
| Jornada                              | Matutina de 7:00 a 13:00 |
|                                      | Inscribirse              |

Figura 11 Registro habilitado

#### Observación:

Puede consultar el área de conocimiento y carrera en el siguiente enlace de oferta académica: <u>http://www.admision.espol.edu.ec/oferta-acad%C3%A9mica</u>

La jornada que seleccione es una opción tentativa para rendir los exámenes de ingreso. Las materias y contenido que serán evaluados de acuerdo al área de conocimiento, lo puede consultar en el enlace de oferta académica.

Si usted es un aspirante que agotó dos matriculas de curso de nivelación en la misma área de conocimiento, entonces no podrá registrarse en dicha área. Si es de su interés puede inscribirse en un área de conocimiento diferente.

A continuación hacer clic en el botón "Registrar" y aparecerá la Figura 12

| Si está seguro en confirmar su inscripción haga clic en Aceptar |          |         |
|-----------------------------------------------------------------|----------|---------|
|                                                                 | Cancelar | Aceptar |

Figura 12 Confirmación del Registro

Posteriormente debe hacer clic en "Aceptar" y aparecerá un mensaje de confirmación y se enviará el mensaje de su registro al correo registrado.

| ✔ Éxito             |  |
|---------------------|--|
| Registro éxitoso!!! |  |

#### Observación:

Se recomienda la captura e impresión de la inscripción una vez que el registro sea exitoso.